# Configuración de la autenticación de dos factores de máquina para el acceso del suplicante

## Contenido

**Introducción Prerequisites Requirements** Componentes Utilizados Diagrama de la red **Antecedentes Configuraciones** Configuración en C1000 Configuración en PC con Windows Paso 1. Agregar equipo al dominio AD Paso 2. Configurar autenticación de usuario Configuración en Windows Server Paso 1. Confirmar equipos de dominio Paso 2. Agregar usuario de dominio Configuración en ISE Paso 1. Agregar dispositivo Paso 2. Agregar Active Directory Paso 3. Confirmar configuración de autenticación de equipo Paso 4. Agregar secuencias de origen de identidad Paso 5. Agregar DACL y perfil de autorización Paso 6. Agregar conjunto de políticas Paso 7. Agregar política de autenticación Paso 8. Agregar política de autorización Verificación Patrón 1. Autenticación de equipo y autenticación de usuario Paso 1. Cerrar sesión en PC con Windows Paso 2. Confirmar sesión de autenticación Paso 3. Iniciar sesión en Windows PC Paso 4. Confirmar sesión de autenticación Paso 5. Confirmar registro en directo de Radius Patrón 2. Sólo autenticación de usuario Paso 1. Desactivar y activar NIC de PC con Windows Paso 2. Confirmar sesión de autenticación Paso 3. Confirmar registro en directo de Radius **Troubleshoot** Información Relacionada

## Introducción

Este documento describe los pasos necesarios para configurar la autenticación de dos factores con autenticación máquina y dot1x.

## Prerequisites

## Requirements

Cisco recomienda que tenga conocimiento sobre estos temas:

- · Configuración de Cisco Identity Services Engine
- Configuración de Cisco Catalyst
- IEEE802.1X

## **Componentes Utilizados**

- Parche 1 de Identity Services Engine Virtual 3.3
- C1000-48FP-4G-L 15.2(7)E9
- Windows Server 2019

La información que contiene este documento se creó a partir de los dispositivos en un ambiente de laboratorio específico. Todos los dispositivos que se utilizan en este documento se pusieron en funcionamiento con una configuración verificada (predeterminada). Si tiene una red en vivo, asegúrese de entender el posible impacto de cualquier comando.

## Diagrama de la red

Esta imagen muestra la topología utilizada para el ejemplo de este documento.

El nombre de dominio configurado en Windows Server 2019 es ad.rem-xxx.com, que se utiliza como ejemplo en este documento.

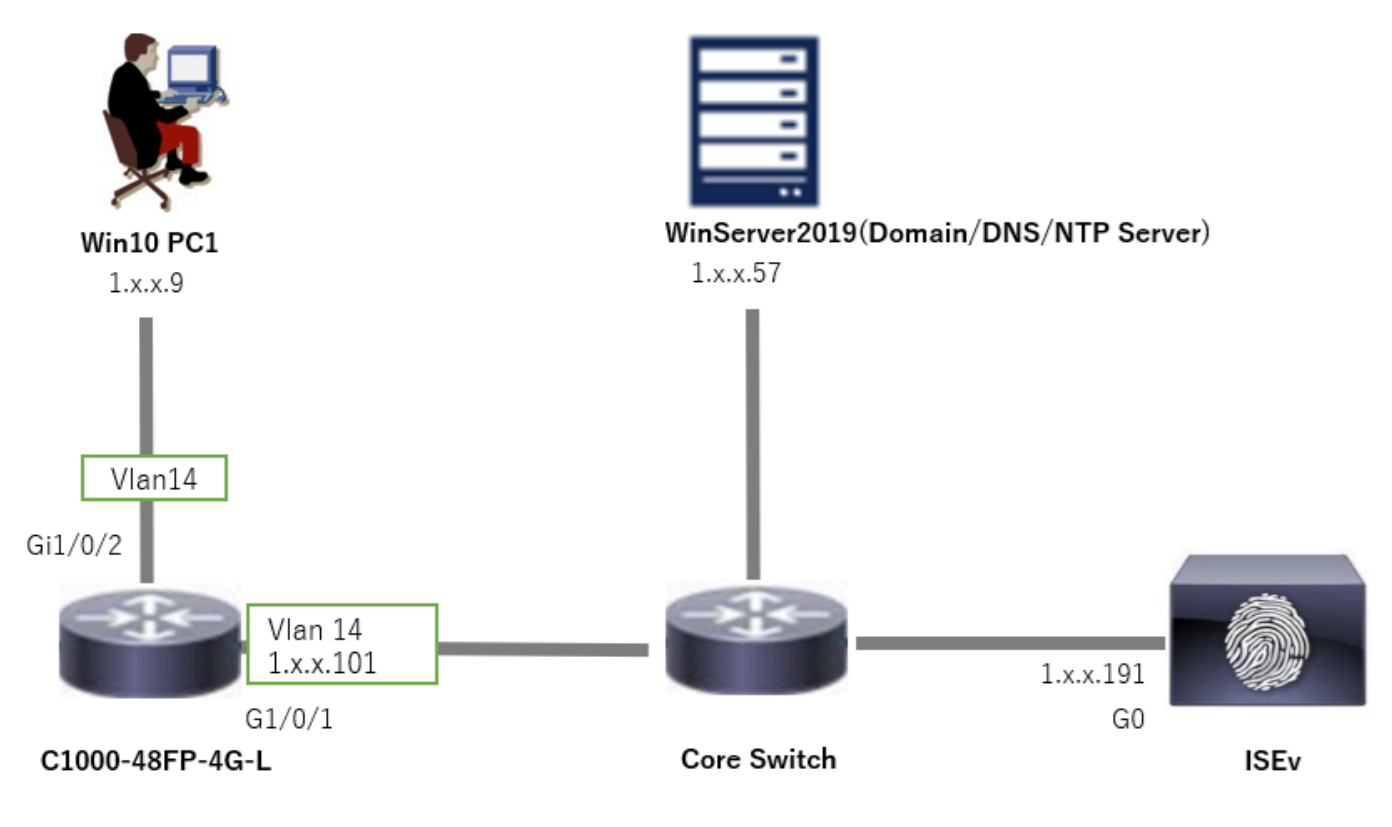

Diagrama de la red

## Antecedentes

La autenticación de equipo es un proceso de seguridad que verifica la identidad de un dispositivo que solicita acceso a una red o sistema. A diferencia de la autenticación de usuario, que comprueba la identidad de una persona basándose en credenciales como un nombre de usuario y una contraseña, la autenticación de equipo se centra en validar el propio dispositivo. Esto se suele hacer mediante certificados digitales o claves de seguridad que son únicas para el dispositivo.

Mediante el uso conjunto de la autenticación de equipo y usuario, una organización puede garantizar que solo los dispositivos y usuarios autorizados puedan acceder a su red, lo que proporciona un entorno más seguro. Este método de autenticación de dos factores es especialmente útil para proteger la información confidencial y cumplir con estándares normativos estrictos.

## Configuraciones

Configuración en C1000

Esta es la configuración mínima en C1000 CLI.

aaa new-model

```
radius server ISE33
address ipv4 1.x.x.191
```

key cisco123

aaa group server radius AAASERVER server name ISE33

aaa authentication dot1x default group AAASERVER aaa authorization network default group AAASERVER aaa accounting dot1x default start-stop group AAASERVER dot1x system-auth-control

interface Vlan14
ip address 1.x.x.101 255.0.0.0

interface GigabitEthernet1/0/1
switchport access vlan 14
switchport mode access

interface GigabitEthernet1/0/2
switchport access vlan 14
switchport mode access
authentication host-mode multi-auth
authentication port-control auto
dot1x pae authenticator
spanning-tree portfast edge

## Configuración en PC con Windows

Paso 1. Agregar equipo al dominio AD

Vaya a Panel de control > Sistema y seguridad, haga clic en Sistema y, a continuación, haga clic en Configuración avanzada del sistema. En la ventana Propiedades del sistema, haga clic en Cambiar, seleccione Dominio e ingrese el nombre de dominio.

| System and Security                                |                                                                                             |                                                                                                    |     | About            |                                                                      |                          |
|----------------------------------------------------|---------------------------------------------------------------------------------------------|----------------------------------------------------------------------------------------------------|-----|------------------|----------------------------------------------------------------------|--------------------------|
| ← → ↑ ♦ ,                                          | Control Panel > System and Security                                                         |                                                                                                    | ~ õ | Your PC is r     | monitored and protected.                                             | Related settings         |
| Control Panel Home                                 | Security and Mainter                                                                        | ance                                                                                                    |     | See details in W | findows Security                                                     | bitcocker settings       |
| System and Security                                | Y Review your computer's sta<br>Troubleshoot common com                                     | tus and resolve issues   👽 Change User Account Control settings  <br>nputer problems                              |     |                  |                                                                      | Device Manager           |
| Network and Internet<br>Hardware and Sound         | Windows Defender F                                                                          | irewall                                                                                                    |     | Device spee      | cifications                                                          | Remote desktop           |
| Programs                                           | Check firewall status All                                                                   | ow an app through Windows Firewall                                                                                |     | Device name      | DESKTOP-L2IL9I6                                                      | System protection        |
| User Accounts<br>Appearance and<br>Personalization | See the name of this comp                                                                   | rocessor speed   😻 Allow remote access   Launch remote assistance  <br>.ter                                       |     | Processor        | Intel(R) Xeon(R) CPU E7-4820 v3 @ 1.90GHz 1.90 GHz<br>(2 processors) | Advanced system settings |
| System Properties                                  | ×                                                                                           | Computer Name/Domain Changes X                                                                                    |     |                  |                                                                      |                          |
| Computer Name Hardwar                              | re Advanced System Protection Remote<br>the following information to identify your computer | You can change the name and the membership of this<br>computer, Changes might affect access to network resources. |     |                  |                                                                      |                          |
| Computer description:                              |                                                                                             | DESKTOP-L2IL916                                                                                                   |     |                  |                                                                      |                          |
| Full computer name:                                | For example: "Kitchen Computer" or "Mary's<br>Computer".<br>DESKTOP-L2IL916                 | Full computer name:<br>DESKTOP-L2IL9/6                                                                            |     |                  |                                                                      |                          |
| Workgroup:                                         | WORKGROUP                                                                                   | More                                                                                                    |     |                  |                                                                      |                          |
| To use a wizard to join a o<br>Network ID.         | domain or workgroup, click Network ID                                                       | Member of   Domain:  ad rem 4, st 'm.com                                                                          |     |                  |                                                                      |                          |
| To rename this computer workgroup, click Change.   | or change its domain or Change                                                              | O Werkgroup:<br>WORKGROUP                                                                                         |     |                  |                                                                      |                          |

Agregar equipo al dominio AD

En la ventana Seguridad de Windows, introduzca el nombre de usuario y la contraseña del servidor de dominio.

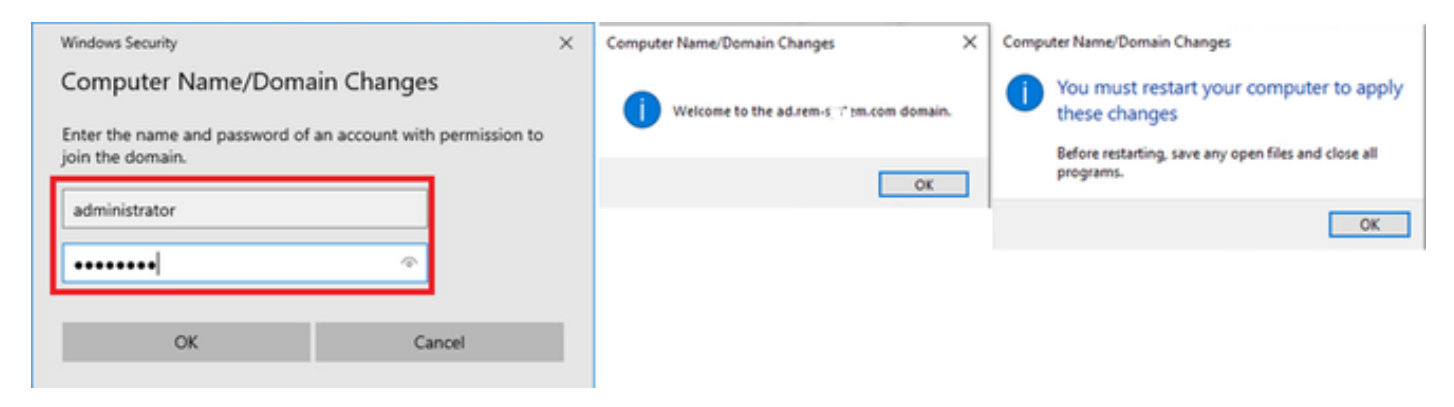

Introducir nombre de usuario y contraseña

Paso 2. Configurar autenticación de usuario

Vaya a Authentication, marque Enable IEEE 802.1X authentication. Haga clic en Configuración en la ventana Propiedades de EAP protegido, desmarque Verificar la identidad del servidor validando el certificado y luego haga clic en Configurar. En la ventana Propiedades de EAP MSCHAPv2, marque Usar automáticamente mi nombre de inicio de sesión y contraseña de Windows (y dominio si lo hubiera) para utilizar el nombre de usuario introducido durante el inicio de sesión de la máquina Windows para la autenticación de usuario.

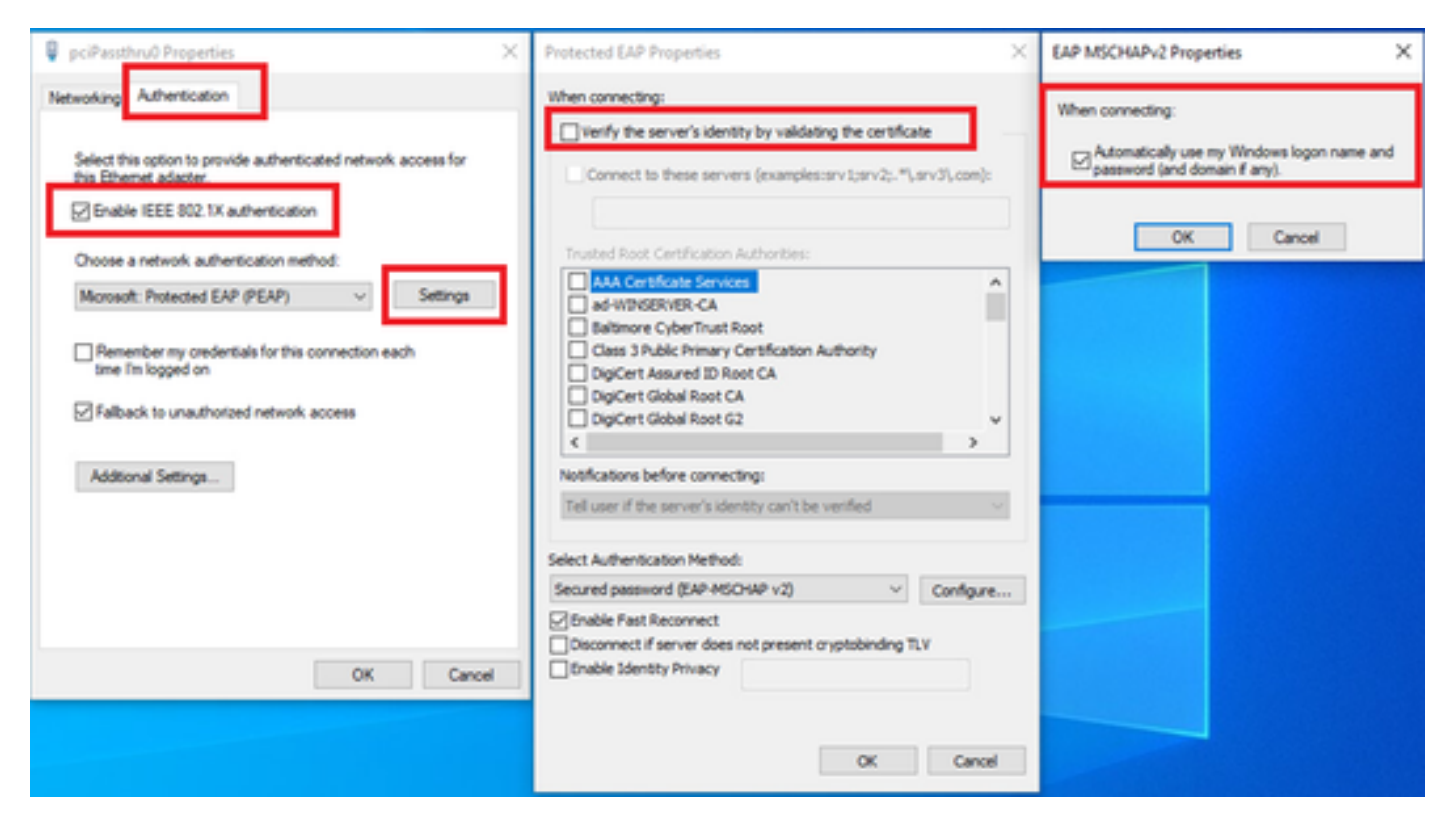

Habilitar autenticación de usuario

Navegue hasta Autenticación, marque Configuración adicional. Seleccione Autenticación de usuario o equipo en la lista desplegable.

| 🖗 pciPassthru0 Properties 🛛 🕹                                                                                                    | Advanced settings ×                                                                                                    |
|----------------------------------------------------------------------------------------------------|----------------------------------------------------------------------------------------------------|
| Networkin; Authentication                                                                                                    | 802.1X settings                                                                                                    |
| Select this option to provide authenticated network access for this Ethemet adapter.   Image: Choose a network authentication method:   Microsoft: Protected EAP (PEAP)   Image: Choose anetwork authenticate for this connection each the Imaged on   Image: Choose anetwork authenticate network access | Specify authentication mode User or computer authentication  Save credentials Delete credentials for all users  Delete credentials for all users  Enable single sign on for this network  Perform immediately before user logon Perform immediately after user logon Perform immediately after user logon Maximum delay (seconds): 10  Allow additional dialogs to be displayed during single sign on This network uses separate virtual LANs for machine and user authentication |
| OK Cancel                                                                                                    | OK Cancel                                                                                                    |

Especificar modo de autenticación

## Configuración en Windows Server

### Paso 1. Confirmar equipos de dominio

Vaya a Usuarios y equipos de Active Directory, haga clic en Equipos. Confirme que Win10 PC1 aparezca en el dominio.

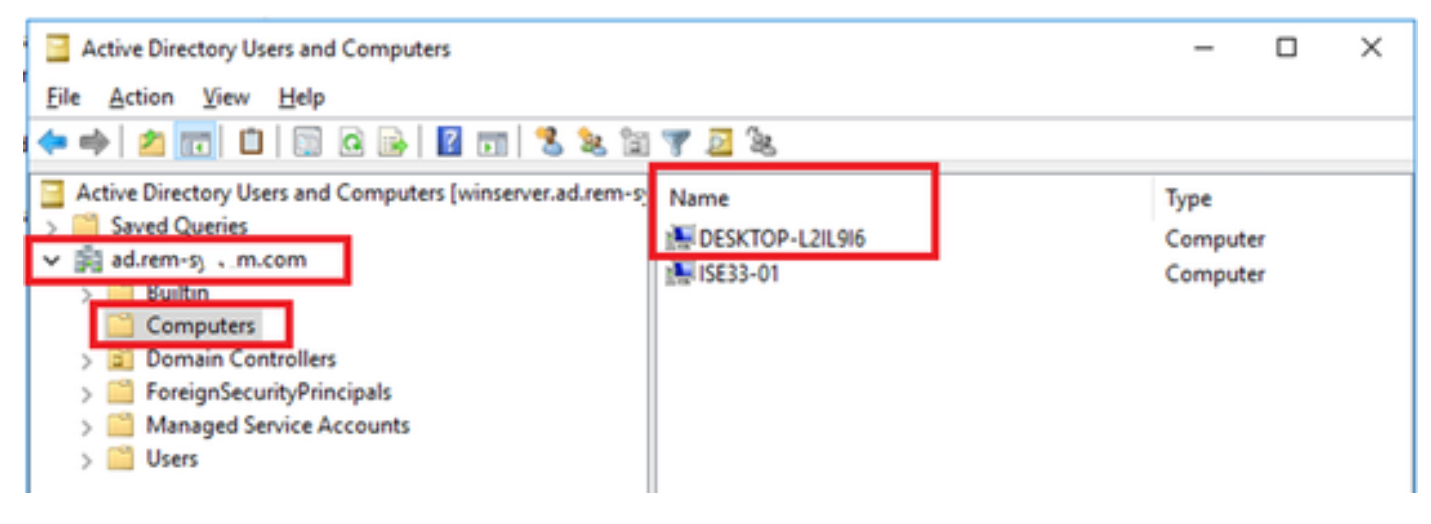

Confirmar equipo de dominio

## Paso 2. Agregar usuario de dominio

Navegue hasta Usuarios y equipos de Active Directory, haga clic en Usuarios. Agregue testuser como usuario de dominio.

| Active Directory Users and Computers                                                                                                    |                                                                                                    |                                                                                                    |                                     |                                                                                                    |                                                                                                    |                                                                                                    |                                                                                                    |                                                                                                    |
|----------------------------------------------------------------------------------------------------|----------------------------------------------------------------------------------------------------|----------------------------------------------------------------------------------------------------|-------------------------------------|----------------------------------------------------------------------------------------------------|----------------------------------------------------------------------------------------------------|----------------------------------------------------------------------------------------------------|----------------------------------------------------------------------------------------------------|----------------------------------------------------------------------------------------------------|
| File Action View Help                                                                                                    |                                                                                                    |                                                                                                    |                                     |                                                                                                    |                                                                                                    |                                                                                                    |                                                                                                    |                                                                                                    |
| ** 2 📷 4 🖬 🗙 🖬 2 💀 🖥 🖬 🕉                                                                                                    | 🤽 🕼 🍸 🚨 🔍                                                                                                    |                                                                                                    |                                     |                                                                                                    |                                                                                                    |                                                                                                    |                                                                                                    |                                                                                                    |
| Active Directory Users and Computers [winserver.ad.rem-p                                                                                | Name                                                                                                    | Туре                                                                                                    |                                     | Description                                                                                                    |                                                                                                    |                                                                                                    |                                                                                                    |                                                                                                    |
| Senad Queries     Senad Queries     Senad Computers     Domain Controllers     Demain Controllers     Managed Service Accounts     Uses | Administrator     Allowed RODC Password Replication Group     Cet Publishers     Conveble Domain Controllers     CetautAccount     Denied RODC Password Replication Group     DecAdmins     DosUpdateProxy     Domain Admins     Domain Computers     Demain Computers | User<br>Security Group - Domain L<br>Security Group - Domain L<br>Security Group - Global<br>User<br>Security Group - Domain L<br>Security Group - Global<br>Security Group - Global<br>Security Group - Global<br>Security Group - Global | ocal<br>ocal<br>ocal<br>test user F | Built-in acc<br>Members in<br>Members of<br>A user acco<br>Members in<br>DNS Admin<br>DNS clients<br>Properties | ount for adm<br>this group of<br>this group of<br>this group of<br>this group of<br>istrators Gro<br>who are per | ninistering<br>can have the<br>are permitt<br>that are do<br>d by the sy<br>cannot hav<br>vip<br>mitted to a<br>four | the computer<br>heir passwords<br>ted to publish<br>main controlle<br>stern.<br>e their passwo<br>perform dunan | Idomain<br>replicated to<br>certificates to<br>rs may be cl<br>rds replicate<br>ric updates p<br>? X |
|                                                                                                    | B Domain Guests                                                                                                    | Security Group - Global                                                                                                    | Renot                               | te control                                                                                                    | Renote                                                                                                    | Desktop Se                                                                                                    | rvices Profile                                                                                                  | COM-                                                                                                 |
|                                                                                                    | B Domain Users                                                                                                    | Security Group - Global                                                                                                    | General                             | Address                                                                                                    | Account                                                                                                    | Profile                                                                                                    | Telephones                                                                                                    | Organization                                                                                         |
|                                                                                                    | Benterprise Admins<br>Benterprise Key Admins<br>Benterprise Read-only Domain Controllers                                                                                                    | Security Group - Universal<br>Security Group - Universal<br>Security Group - Universal                                                                                                    | 8                                   | best user                                                                                                    |                                                                                                    |                                                                                                    | _                                                                                                    |                                                                                                    |
|                                                                                                    | Group Policy Creator Owners     Guest     Guest     Admins     nde_user     Protected Users                                                                                                    | Security Group - Global<br>User<br>Security Group - Global<br>User<br>Security Group - Global                                                                                                    | Brist nam<br>Last nam<br>Digslay r  | ne:<br>ne:<br>name:                                                                                             | user<br>lest user                                                                                                |                                                                                                    | jotale:                                                                                                    |                                                                                                    |
|                                                                                                    | RAS and IAS Servers     Read-only Domain Controllers     Schema Admins     test user                                                                                                    | Security Group - Domain I<br>Security Group - Global<br>Security Group - Universal<br>User                                                                                                    | Devolution                          | 5041                                                                                                    |                                                                                                    |                                                                                                    |                                                                                                    |                                                                                                    |

Agregar usuario de dominio

## Agregue el usuario de dominio a un miembro de Domain Admins y Domain Users.

| Member Of Dial-in                                                                                                    |                                                                             | Env                                      | ironment           | Sessions     | Sessions Remote control                         |                                                              | Remote Desktop Services Profile      |                                   | COM+                    |     |
|----------------------------------------------------------------------------------------------------|-----------------------------------------------------------------------------|------------------------------------------|--------------------|--------------|-------------------------------------------------|--------------------------------------------------------------|--------------------------------------|-----------------------------------|-------------------------|-----|
| Remote control                                                                                                    | Remote I                                                                    | Desktop Se                               | arvices Profile    | COM+         | General Address                                 | Account                                                      | Profile                              | Telephones                        | Organizati              |     |
| ieneral Address                                                                                                    | Account                                                                     | Profile                                  | Telephones         | Organization | Member Of                                       | Dial-in                                                      | Enviro                               | nment                             | Sessio                  | ons |
| lser logon name:                                                                                                    |                                                                             |                                          |                    |              | Member of:                                      |                                                              |                                      |                                   |                         |     |
| estuser                                                                                                    |                                                                             | @ad.re                                   | m-6,11.3m.com      | $\sim$       | Name                                            | Active Direct                                                | tory Domain S                        | iervices Folder                   |                         |     |
| lser logon name (pre                                                                                                    | Windows 200                                                                 | 0):                                      |                    |              | Domain Admins                                   | ad rem-syllin                                                | m.com/Users                          |                                   |                         |     |
| AD\                                                                                                    |                                                                             | testuser                                 | r                  |              | Domain Users                                    | ad.rem-sy-1.r                                                | m.com/Users                          |                                   |                         |     |
| Unjock account<br>ccount gations:                                                                                                    | ge password a                                                               | t next logo                              | n                  | ^            | Add.                                            | lemove                                                       |                                      |                                   |                         |     |
| Uglock account<br>ccount gotions:<br>User must chan<br>User cannot ch<br>Password never<br>Store password                                         | ge password a<br>ange password<br>r expires<br>using revensib               | t next logo<br>1<br>le encryptic         | n                  | ~            | Add E<br>Primary group: Do                      | emove                                                        |                                      |                                   |                         |     |
| Uglock account<br>cocount gotions:<br>User must chan<br>User cannot ch<br>Password never<br>Store password<br>Account expires                     | ge password a<br>ange password<br>r expires<br>using reversib               | t next logo<br>d<br>le encryptic         | n<br>20            | ~ ~ ~        | Add E<br>Primary group: Do                      | emove<br>omain Users<br>There is r                           | to need to ch                        | ange Primary (                    | group unit              | ess |
| Uglock account<br>cocunt gotions:<br>User must chan<br>User cannot ch<br>Password never<br>Store password<br>Account expires<br>Never             | ge password a<br>ange password<br>expires<br>using reversib                 | t next logo<br>d<br>le encryptic         | n                  | ~            | Add E<br>Primary group: Do<br>Set Primary Group | emove<br>omain Users<br>There is n<br>you have<br>applicatio | to need to ch<br>Macintosh ci<br>ns. | ange Primary ;<br>lients or POSID | group unk               | ess |
| Uglock account<br>ccount gotions:<br>User must chan<br>User cannot ch<br>Password never<br>Store password<br>Account expires<br>Never<br>Ognd of: | ge password a<br>ange password<br>r expires<br>using revensib<br>Thursday , | t next logo<br>d<br>le encryptic<br>June | n<br>on<br>6, 2024 | ×            | Add E<br>Primary group: Do<br>Set Primary Group | emove<br>omain Users<br>There is n<br>you have<br>applicatio | no need to ch<br>Macintosh ci<br>ns. | ange Primary ;<br>lients or POSD  | group unie<br>Geompliar | ess |
| Uglock account<br>ccount gotions:<br>User must chan<br>User cannot ch<br>Password never<br>Store password<br>Account expires<br>Neyer<br>End of:  | ge password a<br>ange password<br>rexpires<br>using reversib<br>Thursday ,  | t next logo<br>d<br>le encryptic<br>June | n<br>on<br>6, 2024 | •            | Add E<br>Primary group: Do<br>Set Primary Group | emove<br>omain Users<br>There is n<br>you have<br>applicatio | no need to ch<br>Macintosh cl<br>ns. | ange Primary (<br>lents or POSD   | group unk               | ess |
| Uglock account<br>ccount gotions:<br>User must chan<br>User cannot ch<br>Password never<br>Store password<br>Account expires<br>Never<br>Ognd of: | ge password a<br>ange password<br>r expires<br>using reversib<br>Thursday , | t next logo<br>d<br>le encryptic<br>June | n<br>on<br>6, 2024 | •            | Add E<br>Primary group: Do<br>Set Primary Group | emove<br>omain Users<br>There is n<br>you have<br>applicatio | no need to ch<br>Macintosh ci<br>ns. | ange Primary (<br>lients or POSID | group unik<br>Coompilar | ess |

Administradores de dominio y usuarios de dominio

## Configuración en ISE

### Paso 1. Agregar dispositivo

Vaya a Administration > Network Devices, haga clic en el botón Add para agregar el dispositivo C1000.

| ≡   | dentity Services Engine |                                           |               |                     | Administration / Network Resources |              |                                 |                         |              |  |
|-----|-------------------------|-------------------------------------------|---------------|---------------------|------------------------------------|--------------|---------------------------------|-------------------------|--------------|--|
| Щ   | Bookmarks               | Network Devices                           | Network Devic | e Groups N          | etwork Device Profiles             | External RAD | IUS Servers                     | RADIUS Server Sequences | NAC Managers |  |
|     | Dashboard               | Network Devices                           |               | Network Devices Lis | at > C1000                         |              |                                 |                         |              |  |
| 14  | Context Visibility      | Default Device<br>Device Security Setting | s             | Network Devic       | ces                                |              |                                 |                         |              |  |
| ×   | Operations              | ,,                                        | -             | Name                | C1000                              |              |                                 |                         |              |  |
| 0   | Policy                  |                                           |               | Description         |                                    |              |                                 |                         |              |  |
| 20  | Administration          |                                           |               | Description         |                                    |              |                                 |                         |              |  |
| ni: | Work Centers            |                                           |               | IP Address          | *IP: 101000                        | / 22 /       | <b>A</b>                        |                         |              |  |
|     |                         |                                           |               |                     |                                    | , 32         | ψ.                              |                         |              |  |
| (?) | Interactive Help        |                                           |               | Device Profile      | tte Cisco                          | ~ 0          | D                               |                         |              |  |
|     |                         |                                           |               |                     |                                    |              |                                 |                         |              |  |
|     |                         |                                           |               | Model Name          |                                    |              |                                 |                         |              |  |
|     |                         |                                           |               | Software Versio     | n                                  | ~            |                                 |                         |              |  |
|     |                         |                                           |               | Network Device      | Group                              |              |                                 |                         |              |  |
|     |                         |                                           |               | Location            | All Locations                      |              | ✓ Set To Defa                   | ult                     |              |  |
|     |                         |                                           |               | IPSEC               | No                                 |              | ✓ Set To Defa                   | ult                     |              |  |
|     |                         |                                           |               | Device Type         | All Device Types                   |              | <ul> <li>Set To Defa</li> </ul> | ult                     |              |  |
|     |                         |                                           |               |                     |                                    |              |                                 |                         |              |  |
|     |                         |                                           |               | 🗹 🗸 RADI            | US Authentication Settin           | gs           |                                 |                         |              |  |
|     |                         |                                           |               | RADIUS              | UDP Settings                       |              |                                 |                         |              |  |
|     |                         |                                           |               | Protocol            | RADIUS                             |              |                                 |                         |              |  |
|     |                         |                                           |               | Shared S            | ecret cisco123                     |              | Hide                            |                         |              |  |

Agregar dispositivo

## Paso 2. Agregar Active Directory

Vaya a Administration > External Identity Sources > Active Directory, haga clic en la pestaña Connection, agregue Active Directory a ISE.

- Nombre del punto de unión: AD\_Join\_Point
- Dominio de Active Directory: ad.rem-xxx.com

| ≡  | duals Identity Services | ne Administration / identity Management                                                            |  |
|----|-------------------------|----------------------------------------------------------------------------------------------------|--|
| н  | Bookmarks               | ntities Groups External Identity Sources Identity Source Sequences Settings                        |  |
| 51 | Dashboard               |                                                                                                    |  |
| 명  | Context Visibility      | External Identity Sources Connection Allowed Domains PassiveID Groups Attributes Advanced Settings |  |
| *  | Operations              | Gertificate Authenticat     Join Point Name AD_Join_Point                                          |  |
| -0 | Policy                  | Active Directory ad.rem-st. L.m.com                                                                |  |
| 80 | Administration          | AD_vioin_Point                                                                                     |  |

Vaya a la pestaña Grupos, seleccione Seleccionar grupos del directorio en la lista desplegable.

| =          | elisite Identity Services I | Engine Administration / Identity Management                                                                                                    |
|------------|-----------------------------|----------------------------------------------------------------------------------------------------|
| Щ          | Bookmarks                   | Identities Groups External Identity Sources Identity Source Sequences Settings                                                                                                    |
|            | Dashboard                   |                                                                                                    |
| phi o      | Context Visibility          | External Identity Sources Connection Allowed Domains PassiveID Groups Attributes Advanced Settings                                                                                                    |
| *          | Operations                  | Contribution authoritiest     Contribution authoritiest     Contributity     Contributity     Contribution authority |
| 0          | Policy                      | Select Groups From Directory     Select Groups From Directory     Select Groups From Directory                                                                                                    |
| <b>å</b> 0 | Administration              | Add Group Control Assist ad.rem-sy 2m.com/S-1-5-32-579                                                                                                    |

Seleccionar grupos del directorio

Haga clic en Recuperar grupos de la lista desplegable. Marque ad.rem-xxx.com/Users/Domain Computers y ad.rem-xxx.com/Users/Domain Users y haga clic en OK.

| =    |                    | Engine            |            |                                                   |                                          |                | × | A reso |
|------|--------------------|-------------------|------------|---------------------------------------------------|------------------------------------------|----------------|---|--------|
|      |                    | Manthias Course # | Selec      | ct Directory Groups                               |                                          |                |   |        |
| 1    | Bookmarks          | ) Continuer H     | This dialo | g is used to select groups from the Directo       | <i>ч</i> .                               |                |   |        |
| 55   | Dashboard          | Active Directed   | Domai      | in adven-s, r m.com                               |                                          |                |   |        |
| 14   | Context Visibility | 1 AD_Join_Poin    | Nam        | 4, 50,<br>r Filter                                | Type ALL<br>Filter                       |                |   |        |
| - 55 | Operations         | C3 LOAP           |            | (Devices Course ) B Devices Detrieved             |                                          |                |   |        |
| -0   | Policy             | C ocec            |            |                                                   |                                          |                |   |        |
| 2.   | Administration     | D PSA Securit     | • •        | iama ^                                            | Group SID                                | Group Type     |   |        |
| 2    | Work Centers       | SAML IN Provide   | 0 *        | d.rem-ay i sm.com/Users/DraAdmina                 | 5-1-5-21-4110742415-4130520126-20462399  | DOMAIN LOCAL   | - |        |
|      |                    | C Social Login    | 0 *        | direm-ay am.com/Users/Drol/pdateProxy             | 5-1-5-21-4193742475-4133520020-20002399  | CLOBAL         |   |        |
| œ    | Interactive Help   |                   |            | direm-ay rram.com/osers/bumain Admina             | 5-1-5-21-4193142415-4133520028-20482398  | GLOBAL         |   |        |
|      |                    |                   | •          | diremisy, I, m.con/Users/Donain Computers         | 5-1-5-21-41107424/5-4100520028-20482099  | GLOBAL         |   |        |
|      |                    |                   | 0.         | aren-1, st., is convision from an controllers     |                                          | CLOBAL         |   |        |
|      |                    |                   |            | direm-a, ir sm. com/deens/domain lovents          | 5-1-5-21-4183/42415-4133820024-20482399. | OLOBAL COM     |   |        |
|      |                    |                   | -          | anen-aj un contrae donan cora                     |                                          | - and first av |   |        |
|      |                    |                   | 0.         | d namen i an anne blann fananska far kånin.       | 5-1-5-1-1-1-1-1-1-1-1-1-1-1-1-1-1-1-1-1  | INTERNE        |   |        |
|      |                    |                   | 0.         | direction of the second descendent and the second | 5-1-5-21-41407424/15-4130820020-20442398 | UNIVERSE       |   |        |
|      |                    |                   | 0.         | drem-sy, am.com/Dens/Droug Policy Deator          | 5-1-5-21-8183742415-4133820028-20882398  | GLOBAL         |   |        |
|      |                    |                   |            |                                                   |                                          |                | * |        |
|      |                    |                   |            |                                                   |                                          |                | _ |        |
|      |                    |                   |            |                                                   |                                          | Cancel         | ĸ |        |
|      |                    |                   |            |                                                   |                                          |                |   |        |

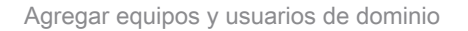

Paso 3. Confirmar configuración de autenticación de equipo

Vaya a la pestaña Advanced Settings y confirme la configuración de la autenticación de la máquina.

- · Habilitar autenticación de equipo: para habilitar la autenticación de equipo
- Habilitar restricción de acceso de equipo: para combinar la autenticación de usuario y equipo antes de la autorización

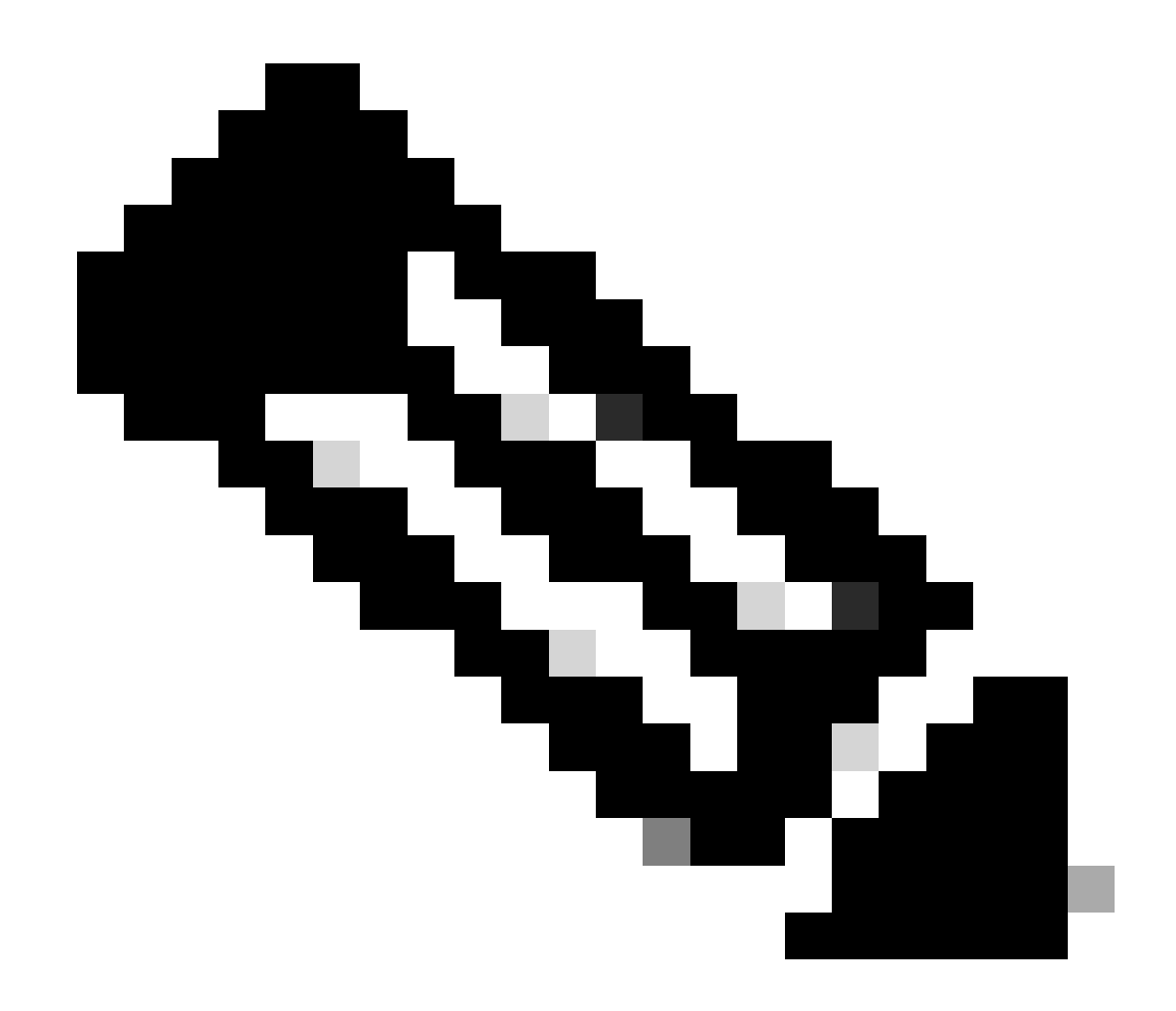

Nota: el intervalo válido de tiempo de caducidad es de 1 a 8760.

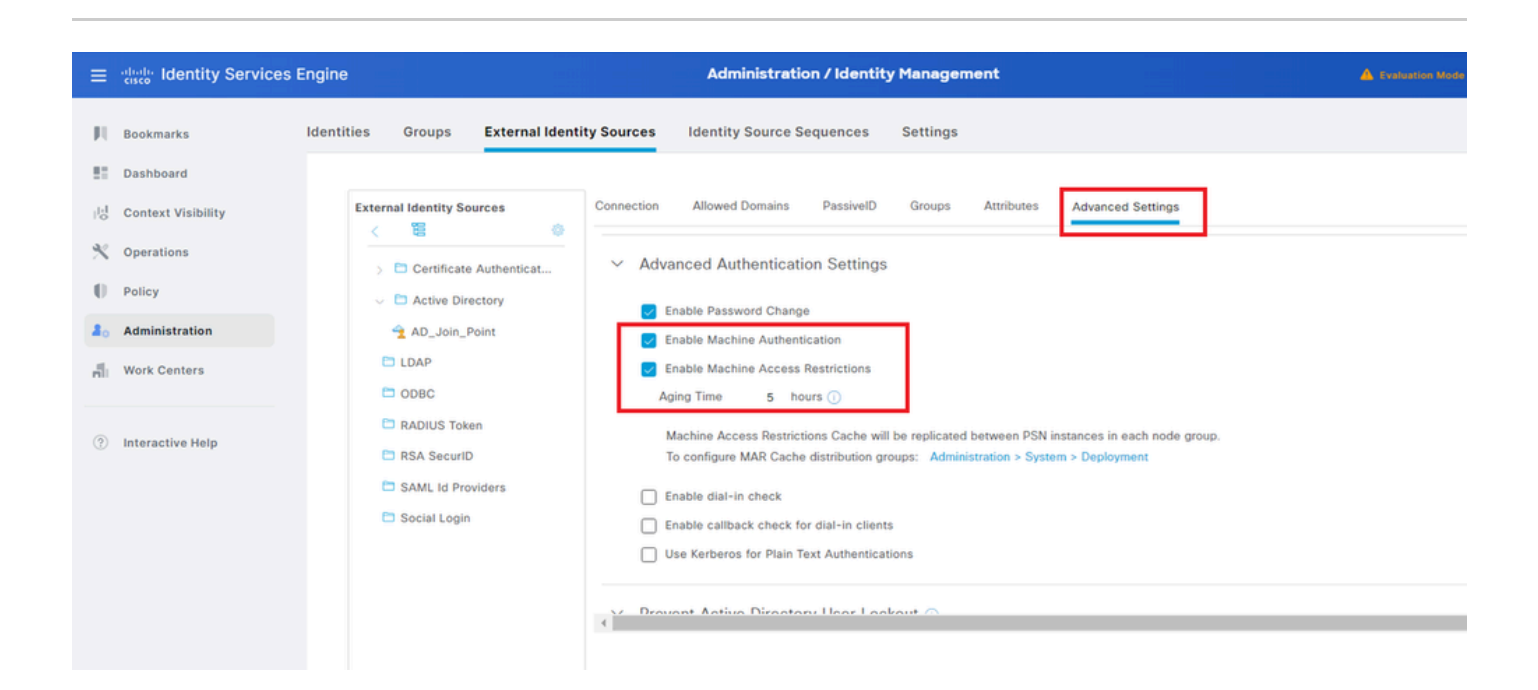

### Paso 4. Agregar secuencias de origen de identidad

Vaya a Administration > Identity Source Sequences, agregue una secuencia de origen de identidad.

- Nombre: Identity\_AD
- Lista de búsqueda de autenticación: AD\_Join\_Point

| ≡    | dentity Services I | Engine                                 |                                        | Administration / le                        | dentity Management  |
|------|--------------------|----------------------------------------|----------------------------------------|--------------------------------------------|---------------------|
| Щ    | Bookmarks          | Identities Groups                      | External Identity Sources              | Identity Source Sequences                  | Settings            |
| - 55 | Dashboard          | Identity Source Sequence               | es List > Identity_AD                  |                                            |                     |
| 1-l  | Context Visibility | Identity Source S                      | equence                                |                                            |                     |
| *    | Operations         |                                        |                                        |                                            |                     |
| 0    | Policy             | ✓ Identity Source                      | e Sequence                             |                                            |                     |
| 20   | Administration     | - Name                                 | Identity_AD                            |                                            |                     |
| đ    | Work Centers       | Description                            |                                        |                                            |                     |
| ?    | Interactive Help   | ✓ Certificate B ☐ Select Certificate B | ased Authentication                    | <u> </u>                                   |                     |
|      |                    | ✓ Authentication                       | on Search List                         |                                            |                     |
|      |                    | A set of ide                           | ntity sources that will be accessed    | d in sequence until first authentication s | succeeds            |
|      |                    | Available                              | 3                                      | Selected                                   |                     |
|      |                    | Internal                               | Endpoints ^                            | AD_Join_Point                              |                     |
|      |                    | Guest U                                | Jsers                                  |                                            |                     |
|      |                    | All_AD                                 | Join_Points                            | (                                          |                     |
|      |                    |                                        | >>>>>>>>>>>>>>>>>>>>>>>>>>>>>>>>>>>>>> |                                            | $\overline{\Sigma}$ |
|      |                    |                                        |                                        |                                            |                     |

Agregar secuencias de origen de identidad

### Paso 5. Agregar DACL y perfil de autorización

Navegue hasta Política > Resultados > Autorización > ACL descargables, agregue una DACL.

- Nombre: MAR\_Passed
- Contenido DACL: permitir ip any host 1.x.x.101 y permitir ip any host 1.x.x.105

|      | cisco Identity Services E | ngine                   | Policy / Policy Elements                                    |
|------|---------------------------|-------------------------|-------------------------------------------------------------|
| Щ    | Bookmarks                 | Dictionaries Conditions | Results                                                     |
| 53   | Dashboard                 | Authentication          | > Downloadsble ACL List > MAR_Passed                        |
| 61   | Context Visibility        | Authorization           | Downloadable ACL                                            |
| *    | Operations                | Authorization Profiles  | * Name MAR_Passed                                           |
| 0    | Policy                    | Downloadable ACLs       | Description                                                 |
| 80   | Administration            | Profiling               |                                                             |
| -fil | Work Centers              | Posture                 | Agnostic ()     Agnostic ()     Agnostic ()     Agnostic () |
|      |                           | Client Provisioning     | 0010111 permit ip any host 1.13 2.151<br>2131415<br>141783  |

Agregar DACL

Vaya a Policy > Results > Authorization > Authorization Profiles, agregue un perfil de autorización.

- Nombre: MAR\_Passed
- Nombre de DACL: MAR\_Passed

| ≡          | diale Identity Services | Engine                  |                 |                           | Policy / Policy Elements |  |
|------------|-------------------------|-------------------------|-----------------|---------------------------|--------------------------|--|
| Щ          | Bookmarks               | Dictionaries Conditions | Results         |                           |                          |  |
|            | Dashboard               | Authentication          | > Authorization | Profiles > MAR_Passed     |                          |  |
| 15         | Context Visibility      | Authorization           | Authorizat      | on Profile                |                          |  |
| *          | Operations              | Authorization Profiles  | * Name          | MAR_Passed                |                          |  |
| 0          | Policy                  | Downloadable ACLs       | Description     |                           | -                        |  |
| <b>a</b> _ | Administration          | Profiling               | >               |                           |                          |  |
| nii.       | Work Centers            | Posture                 | > Access T      | ACCESS_ACCEPT ~           | -                        |  |
|            |                         | Client Provisioning     | > Network De    | rvice Profile 🟥 Cisco 🗸 🕀 |                          |  |
| (?)        | Interactive Help        |                         | Service Ter     | nplate                    |                          |  |
|            |                         |                         | Track Move      | ment 🔲 🕠                  |                          |  |
|            |                         |                         | Agentless I     | Posture 🔲 🕡               |                          |  |
|            |                         |                         | Passive Ide     | ntity Tracking 🔲 🚯        |                          |  |
|            |                         |                         |                 |                           |                          |  |
|            |                         |                         |                 |                           |                          |  |
|            |                         |                         | ✓ Commo         | on Tasks                  |                          |  |
|            |                         |                         | DACL I          | MAR_Passe                 | 4 V                      |  |
|            |                         |                         |                 |                           |                          |  |

Agregar perfil de autorización

### Paso 6. Agregar conjunto de políticas

Navegue hasta Policy > Policy Sets, haga clic en + para agregar un conjunto de políticas.

- Nombre del conjunto de políticas: MAR\_Test
- Condiciones: Wired\_802.1X
- Protocolos / Secuencia de servidor permitidos: acceso a red predeterminado

| =   | dealer Identity Services Er | gine Policy / Policy Se                                           | ta 🗴 (1997) 1999 1997 1997 1997 1997 1997 1997                 | ą |
|-----|-----------------------------|-------------------------------------------------------------------|----------------------------------------------------------------|---|
| н   | Bookmarks                   | Policy Sets                                                       | x<br>Click here to do visibility setup Do not show this again. |   |
| 21  | Dashboard                   | <ul> <li>Status Policy Set Name Description Conditions</li> </ul> | Allowed Protocols / Server Sequence Hits Actions View          |   |
| 15  | Context Visibility          | Q Search                                                          |                                                                |   |
| *   | Operations                  | MAR, Test                                                         | Default Network Access 🖉 + 15 🚳 🕨                              |   |
| ±.  | Administration              | Default Default policy set                                        | Default Network Access 🥜 + o 🎄 🗲                               |   |
| di. | Work Centers                |                                                                   |                                                                |   |
|     |                             |                                                                   | Reset                                                          |   |

### Paso 7. Agregar política de autenticación

Navegue hasta Conjuntos de políticas, haga clic en MAR\_Test para agregar una política de autenticación.

- Nombre de regla: MAR\_dot1x
- Condiciones: Wired\_802.1X
- Uso: Identity\_AD

| Authenticatio | on Policy(2) |                |                      |      |         |
|---------------|--------------|----------------|----------------------|------|---------|
| 🕣 Status      | Rule Name    | Conditions     | Use                  | Hits | Actions |
| Q Searc       | h            |                |                      |      |         |
| ٥             | MAR_dot1x    | @ Wired_802.1X | > Options            |      | ŵ       |
| 0             | Default      |                | All_User_ID_Stores / | 0    | ¢       |

Agregar política de autenticación

Paso 8. Agregar política de autorización

Navegue hasta Conjuntos de políticas, haga clic en MAR\_Test para agregar una política de autorización.

- Nombre de regla: MAR\_Passed
- Condiciones: AD\_Join\_Point·ExternalGroups EQUALS ad.rem-xxx.com/Users/Domain Computers AND Network\_Access\_Authentication\_Passed
- Resultados: MAR\_Passed
- Nombre de regla: User\_MAR\_Passed
- Condiciones: Network Access·WasMachineAuthenticated EQUALS True Y AD\_Join\_Point·ExternalGroups EQUALS ad.rem-xxx.com/Users/Domain Usuarios
- Resultados: PermitAccess

|                    |                                                                                                    | Results      |                      |              |         |
|--------------------|----------------------------------------------------------------------------------------------------|--------------|----------------------|--------------|---------|
| 🕤 Status Rule Name | Conditions                                                                                                    | Profiles     | Security Groups      | Hits         | Actions |
| Q Search           |                                                                                                    |              |                      |              |         |
| MAR_Passed         | AND R AD_Join_Point ExternalDroups EQUALS ad rem-syim.com/Users/Domain Computers           AND           Image: Computer Computers           Notwork_Access_Authentication_Passed | MAR_Passed   | / + Select from list | <u>+</u> + 1 | ٩       |
| User_MAR_Passed    | ND         B         Network Access WasMachineAuthenticated EQUALS True           R         AD_Join_PointExternalQroups EQUALS ad.rem-sy tom.com/Users/Domain Users               | PermitAccess | + Select from list   | <u>e</u> + 1 | ¢       |
| Oefault            |                                                                                                    | DenyAccess   | + Select from list   | e + 9        |         |

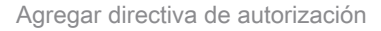

## Verificación

Patrón 1. Autenticación de equipo y autenticación de usuario

Paso 1. Cerrar sesión en PC con Windows

Haga clic en el botón Sign out de Win10 PC1 para activar la autenticación del equipo.

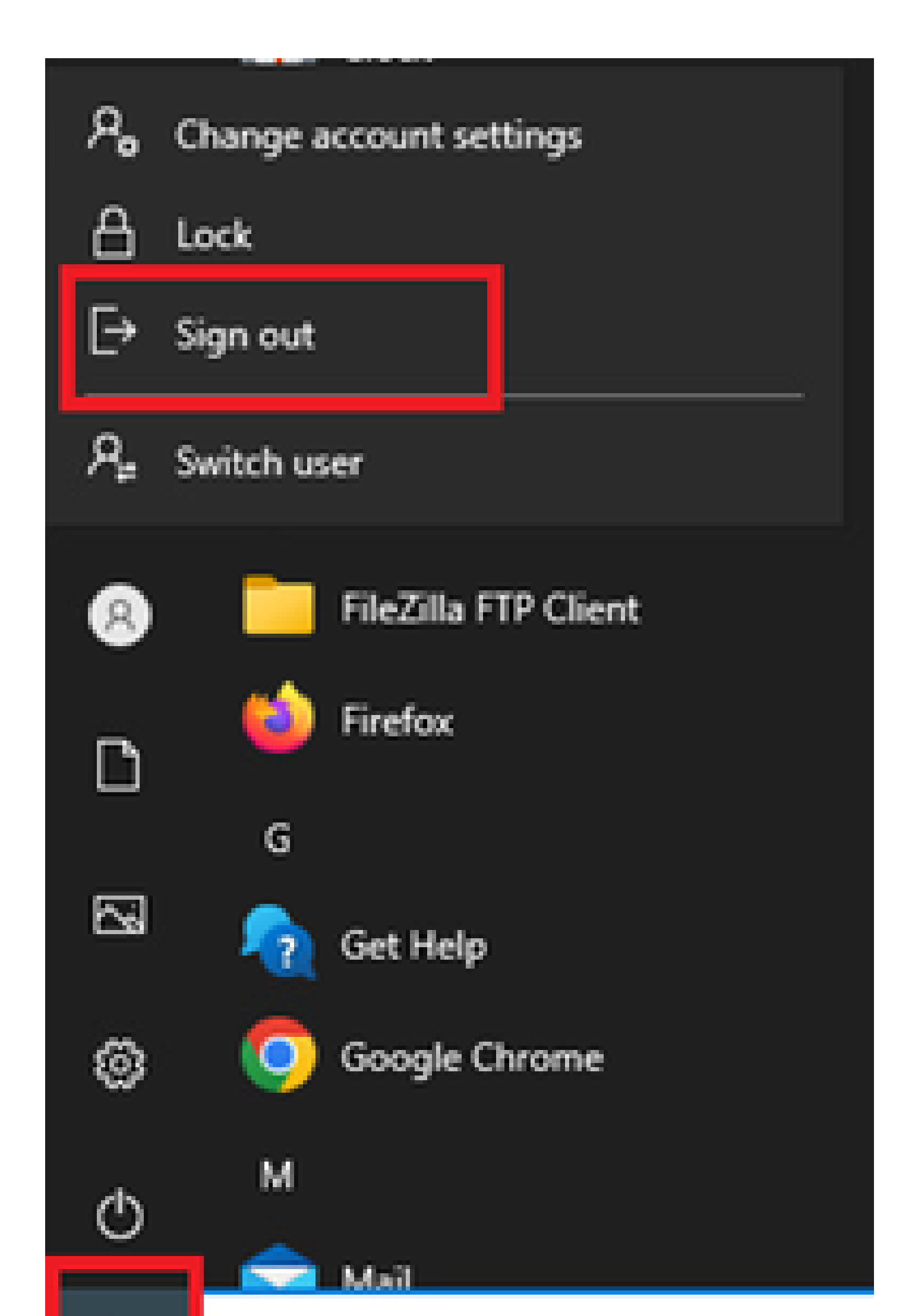

show authentication sessions interface GigabitEthernet1/0/2 details el comando para confirmar la sesión de autenticación de la máquina en C1000.

#### <#root>

Switch#

show authentication sessions interface GigabitEthernet1/0/2 details

Interface: GigabitEthernet1/0/2 MAC Address: b496.9115.84cb IPv6 Address: Unknown IPv4 Address: 1.x.x.9 User-Name:

host/DESKTOP-L2IL916.ad.rem-xxx.com

Status: Authorized Domain: DATA Oper host mode: multi-auth Oper control dir: both Session timeout: N/A Restart timeout: N/A Periodic Acct timeout: N/A Session Uptime: 5s Common Session ID: 01C2006500000049AA780D80 Acct Session ID: 0x000003C Handle: 0x66000016 Current Policy: POLICY\_Gi1/0/2

Local Policies: Service Template: DEFAULT\_LINKSEC\_POLICY\_SHOULD\_SECURE (priority 150)

Server Policies: ACS ACL: xACSACLx-IP-MAR\_Passed-6639ba20

Method status list: Method State

dot1x Authc Success

Paso 3. Iniciar sesión en Windows PC

Inicie sesión en Win10 PC1, introduzca el nombre de usuario y la contraseña para activar la autenticación de usuario.

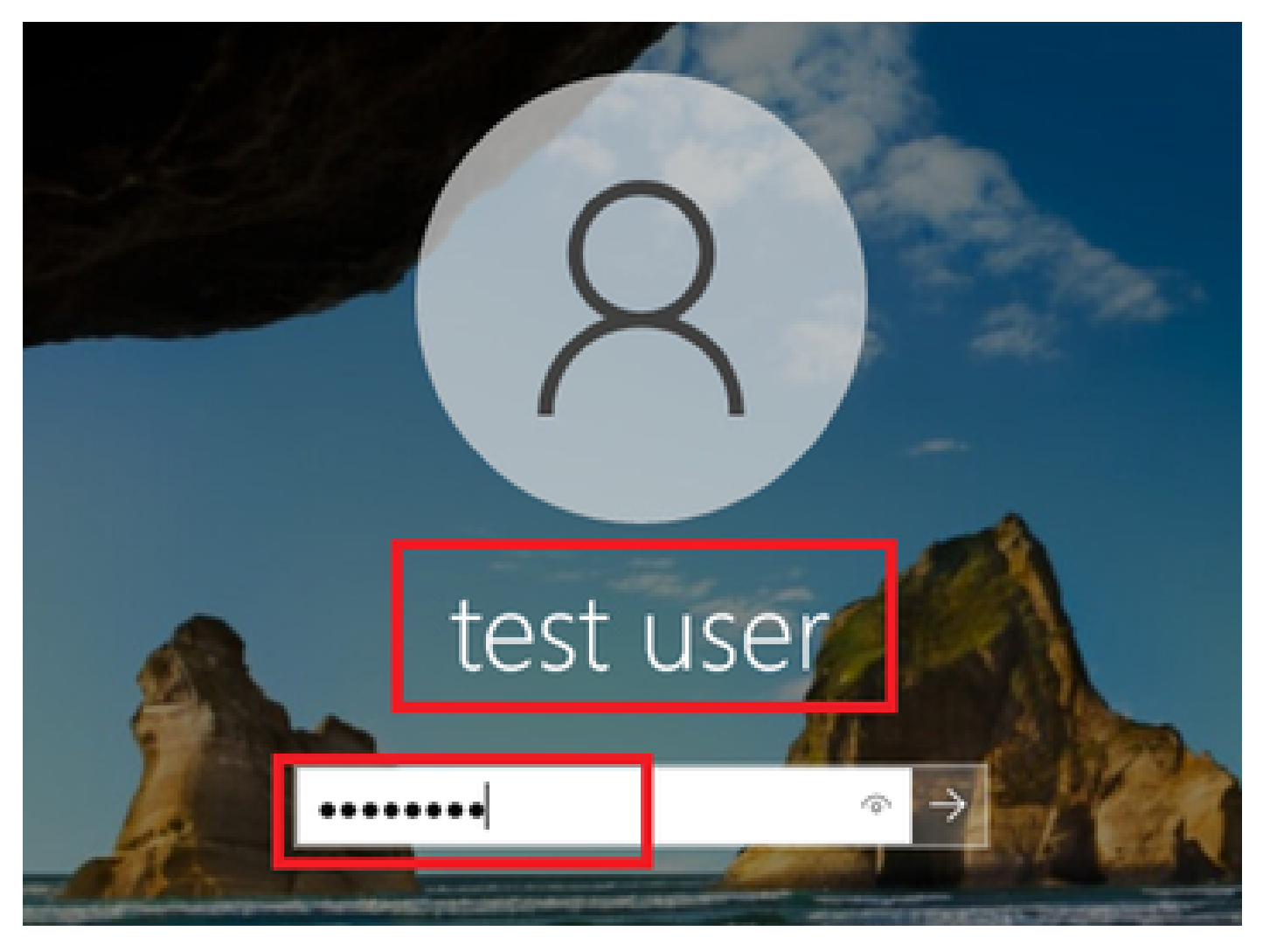

Iniciar sesión en Windows PC

Paso 4. Confirmar sesión de autenticación

Ejecute show authentication sessions interface GigabitEthernet1/0/2 details el comando para confirmar la sesión de autenticación de usuario en C1000.

#### <#root>

Switch#

show authentication sessions interface GigabitEthernet1/0/2 details

Interface: GigabitEthernet1/0/2
MAC Address: b496.9115.84cb
IPv6 Address: Unknown
IPv4 Address: 1.x.x.9
User-Name:

#### AD\testuser

Status: Authorized Domain: DATA Oper host mode: multi-auth Oper control dir: both

```
Session timeout: N/A
Restart timeout: N/A
Periodic Acct timeout: N/A
Session Uptime: 85s
Common Session ID: 01C200650000049AA780D80
Acct Session ID: 0x000003D
Handle: 0x66000016
Current Policy: POLICY_Gi1/0/2
Local Policies:
Service Template: DEFAULT_LINKSEC_POLICY_SHOULD_SECURE (priority 150)
Server Policies:
Method status list:
Method State
dot1x Authc Success
```

Paso 5. Confirmar registro en directo de Radius

Navegue hasta **Operaciones > RADIUS > Registros en vivo** en la GUI de ISE, confirme el registro en vivo para la autenticación de máquina y la autenticación de usuario.

| ≡        | ababa Identity Services 8      | Engine   |                        |               |         |       | Operations / F                     | ADIUS           |              |                                    |                                       | A Evaluation Mode   | . D m         | )                      |
|----------|--------------------------------|----------|------------------------|---------------|---------|-------|------------------------------------|-----------------|--------------|------------------------------------|---------------------------------------|---------------------|---------------|------------------------|
| Щ        | Bookmarks                      | Live Log | gs Live Sessions       |               |         |       |                                    |                 |              |                                    |                                       |                     |               |                        |
| 51       | Dashboard                      |          |                        |               |         |       |                                    |                 |              |                                    |                                       |                     |               |                        |
| 명        | Context Visibility             | Mis      | configured Supplicants |               |         | Mis   | configured Network Devices 🕕       |                 | RADIUS Drops | 0                                  | Client Stopped Respon                 | iding 💿             |               | Repeat Counter 🕕       |
| *        | Operations                     |          | 0                      |               |         |       | 0                                  |                 | 0            |                                    | 0                                     |                     |               | 0                      |
| U        | Policy                         |          |                        |               |         |       |                                    |                 |              |                                    | Ref                                   | tesh Show           | 20 records va | Within<br>Last 3 hours |
| 2.<br>Al | Administration<br>Work Centers | ø        | Sesec Repear Counts    | ් Export To 🗸 |         |       |                                    |                 |              |                                    |                                       |                     |               | Fhar V 0               |
|          |                                |          | Time                   | Status        | Details | Repea | Identity                           | Endpoint ID     | Endpoint     | Authentication Policy              | Authorization Policy                  | Authorization P     | IP Address    | Network De             |
| (?)      | Interactive Help               | >        | <                      | ~             |         |       | Identity                           | Endpoint ID     | Endpoint Pr  | Authentication Policy              | Authorization Policy                  | Authorization Profi | IP Address    | V Network Devic        |
|          |                                |          | May 07, 2024 04:36:14  | •             | 0       | 0     | AD/sestuser                        | 84:96:91:15:84: | Intel-Devi   | $MAR_{*}Test \mapsto MAR_{*}dot1x$ | $MAR_Test \Rightarrow User_MAR_Passe$ | d PermitAccess      | 1.1 3.9       |                        |
|          |                                |          | May 07, 2024 04:36:13  |               | 0       |       | AD/Jestuser                        | 84.96.91:15.84: | Intel-Devi   | MAR_Test >> MAR_dot1x              | MAR_Test >> User_MAR_Passe            | d PermitAccess      | 1.1 0.9       | C1000                  |
|          |                                |          | May 07, 2024 04:35:12  | 2             | ò       |       | #ACSACL#-IP-MAR_Passed-6639ba20    |                 |              |                                    |                                       |                     |               | C1000                  |
|          |                                |          | May 07, 2024 04:35:12  | 2             | ò       |       | host/DESKTOP-L2IL9I6.ad.rem-s_ithm | 84:96:91:15:84: | Intel-Devi   | $MAR_Test \mapsto MAR_dot1x$       | $MAR_Test \Rightarrow MAR_Passed$     | MAR_Passed          | 169.254.90.1  | C1000                  |

Registro en directo de Radius

Confirme el registro en vivo detallado de la autenticación de la máquina.

### Cisco ISE

| Overview              |                                        |
|-----------------------|----------------------------------------|
| Event                 | 5200 Authentication succeeded          |
| Username              | host/DESKTOP-L2IL9I6.ad.rem-s,s.sm.com |
| Endpoint Id           | B4:96:91:15:84:CB ⊕                    |
| Endpoint Profile      | Intel-Device                           |
| Authentication Policy | MAR_Test >> MAR_dot1x                  |
| Authorization Policy  | MAR_Test >> MAR_Passed                 |
| Authorization Result  | MAR_Passed                             |

#### Authentication Details

| Source Timestamp                 | 2024-05-07 16:35:12.222                 |
|----------------------------------|-----------------------------------------|
| Received Timestamp               | 2024-05-07 16:35:12.222                 |
| Policy Server                    | ise33-01                                |
| Event                            | 5200 Authentication succeeded           |
| Username                         | host/DESKTOP-L2IL9I6.ad.rem-sy form.com |
| Endpoint Id                      | B4:96:91:15:84:CB                       |
| Calling Station Id               | B4-96-91-15-84-CB                       |
| Endpoint Profile                 | Intel-Device                            |
| IPv4 Address                     | 169.254.90.172                          |
| Authentication Identity<br>Store | AD_Join_Point                           |
| Identity Group                   | Profiled                                |
| Audit Session Id                 | 01C2006500000049AA780D80                |
| Authentication Method            | dot1x                                   |
| Authentication Protocol          | PEAP (EAP-MSCHAPv2)                     |
|                                  |                                         |

| Step ID | Description                                                                                    | Latency (ms) |
|---------|------------------------------------------------------------------------------------------------|--------------|
| 11001   | Received RADIUS Access-Request - AD_Join_Point                                                 |              |
| 11017   | RADIUS created a new session - ad.rem-sy .em.com                                               | 0            |
| 15049   | Evaluating Policy Group - AD_Join_Point                                                        | 1            |
| 15008   | Evaluating Service Selection Policy                                                            | 0            |
| 15048   | Queried PIP - Normalised Radius.RadiusFlowType                                                 | 3            |
| 11507   | Extracted EAP-Response/Identity                                                                | 2            |
| 12500   | Prepared EAP-Request proposing EAP-TLS with challenge                                          | 0            |
| 12625   | Valid EAP-Key-Name attribute received                                                          | 0            |
| 11006   | Returned RADIUS Access-Challenge                                                               | 1            |
| 11001   | Received RADIUS Access-Request                                                                 | 6            |
| 11018   | RADIUS is re-using an existing session                                                         | 0            |
| 12301   | Extracted EAP-Response/NAK requesting to use PEAP<br>instead                                   | 0            |
| 12300   | Prepared EAP-Request proposing PEAP with challenge                                             | 0            |
| 12625   | Valid EAP-Key-Name attribute received                                                          | 0            |
| 11006   | Returned RADIUS Access-Challenge                                                               | 0            |
| 11001   | Received RADIUS Access-Request                                                                 | 5            |
| 11018   | RADIUS is re-using an existing session                                                         | 0            |
| 12302   | Extracted EAP-Response containing PEAP challenge-<br>response and accepting PEAP as negotiated | 1            |
| 61025   | Open secure connection with TLS peer                                                           | 1            |
| 12318   | Successfully negotiated PEAP version 0                                                         | 0            |
| 12800   | Extracted first TLS record; TLS handshake started                                              | 0            |
| 12805   | Extracted TLS ClientHello message                                                              | 0            |
| 12806   | Prepared TLS ServerHello message                                                               | 0            |
| 12807   | Prepared TLS Certificate message                                                               | 0            |
| 12808   | Prepared TLS ServerKeyExchange message                                                         | 25           |
| 12810   | Prepared TLS ServerDone message                                                                | 0            |
| 12305   | Prepared EAP-Request with another PEAP challenge                                               | 0            |
| 11006   | Returned RADIUS Access-Challenge                                                               | 1            |
| 11001   | Received RADIUS Access-Request                                                                 | 14           |
| 11018   | RADIUS is re-using an existing session                                                         | 0            |
|         |                                                                                                |              |

Steps

Detalle de autenticación de máquina

Confirme el registro en vivo detallado de la autenticación de usuario.

#### Cisco ISE

| Overview                         |                               | Steps   |                                                                                                |    |
|----------------------------------|-------------------------------|---------|------------------------------------------------------------------------------------------------|----|
| o lotticu                        |                               | Step ID | Description                                                                                    | Ŀ  |
| Event                            | 5200 Authentication succeeded | 11001   | Received RADIUS Access-Request - AD Join Point                                                 |    |
| Username                         | AD\testuser                   | 11017   | RADIUS created a new session - ad.rem-syem.com                                                 | 0  |
| Endpoint Id                      | B4:96:91:15:84:CB ⊕           | 15049   | Evaluating Policy Group - AD_Join_Point                                                        | 0  |
| Enderint Profile                 | latel Device                  | 15008   | Evaluating Service Selection Policy                                                            | 1  |
| Endpoint Profile                 | Intel-Device                  | 11507   | Extracted EAP-Response/Identity                                                                | 7  |
| Authentication Policy            | MAR_Test >> MAR_dot1x         | 12500   | Prepared EAP-Request proposing EAP-TLS with challenge                                          | 0  |
| Authorization Policy             | MAR_Test >> User_MAR_Passed   | 12625   | Valid EAP-Key-Name attribute received                                                          | 0  |
| Authorization Desult             | Description                   | 11006   | Returned RADIUS Access-Challenge                                                               | 0  |
| Authorization Result             | PermitAccess                  | 11001   | Received RADIUS Access-Request                                                                 | 8  |
|                                  |                               | 11018   | RADIUS is re-using an existing session                                                         | 0  |
| Authentication Details           |                               | 12301   | Extracted EAP-Response/NAK requesting to use PEAP<br>instead                                   | 0  |
| Course Timestern                 | 2024 05 07 16-26-12 749       | 12300   | Prepared EAP-Request proposing PEAP with challenge                                             | 1  |
| Source Timestamp                 | 2024-05-07 16:36:13:748       | 12625   | Valid EAP-Key-Name attribute received                                                          | 0  |
| Received Timestamp               | 2024-05-07 16:36:13.748       | 11006   | Returned RADIUS Access-Challenge                                                               | 0  |
| Policy Server                    | ise33-01                      | 11001   | Received RADIUS Access-Request                                                                 | 1  |
| Event                            | 5200 Authentication succeeded | 11018   | RADIUS is re-using an existing session                                                         | 0  |
| Username                         | AD\testuser                   | 12302   | Extracted EAP-Response containing PEAP challenge-<br>response and accepting PEAP as negotiated | 0  |
| Endpoint Id                      | R4-96-91-15-84-CB             | 61025   | Open secure connection with TLS peer                                                           | 0  |
| chapoliti la                     | 54.50.51.10.04.05             | 12318   | Successfully negotiated PEAP version 0                                                         | 1  |
| Calling Station Id               | B4-96-91-15-84-CB             | 12800   | Extracted first TLS record; TLS handshake started                                              | 0  |
| Endpoint Profile                 | Intel-Device                  | 12805   | Extracted TLS ClientHello message                                                              | 0  |
| IPv4 Address                     | 1.171.0.9                     | 12806   | Prepared TLS ServerHello message                                                               | 0  |
|                                  |                               | 12807   | Prepared TLS Certificate message                                                               | 0  |
| Authentication Identity<br>Store | AD_Join_Point                 | 12808   | Prepared TLS ServerKeyExchange message                                                         | 28 |
|                                  |                               | 12810   | Prepared TLS ServerDone message                                                                | 0  |
| Identity Group                   | Profiled                      | 12305   | Prepared EAP-Request with another PEAP challenge                                               | 1  |
| Audit Session Id                 | 01C2006500000049AA780D80      | 11006   | Returned RADIUS Access-Challenge                                                               | 0  |
| Authentication Method            | dot1x                         | 11001   | Received RADIUS Access-Request                                                                 | 30 |
| Authention Destar 1              | DEAD (FAD MCOUAD-2)           | 11018   | RADIUS is re-using an existing session                                                         | 0  |
| Authentication Protocol          | PEAP (EAP-MSCHAPv2)           | 12304   | Extracted EAP-Response containing PEAP challenge-                                              | 0  |

Latency (ms)

Detalle de la autenticación de usuario

Patrón 2. Sólo autenticación de usuario

Paso 1. Desactivar y activar NIC de PC con Windows

Para activar la autenticación de usuario, inhabilite y habilite la NIC de Win10 PC1.

Paso 2. Confirmar sesión de autenticación

Ejecute show authentication sessions interface GigabitEthernet1/0/2 details el comando para confirmar la sesión de autenticación de usuario en C1000.

#### <#root>

#### Switch#

show authentication sessions interface GigabitEthernet1/0/2 details

Interface: GigabitEthernet1/0/2 MAC Address: b496.9115.84cb IPv6 Address: Unknown IPv4 Address: 1.x.x.9

User-Name: AD\testuser Status: Authorized Domain: DATA Oper host mode: multi-auth Oper control dir: both Session timeout: N/A Restart timeout: N/A Periodic Acct timeout: N/A Session Uptime: 419s Common Session ID: 01C2006500000049AA780D80 Acct Session ID: 0x000003D Handle: 0x66000016 Current Policy: POLICY\_Gi1/0/2 Local Policies: Service Template: DEFAULT\_LINKSEC\_POLICY\_SHOULD\_SECURE (priority 150) Server Policies: Method status list: Method State dot1x Authc Success

Paso 3. Confirmar registro en directo de Radius

Navegue hasta **Operaciones > RADIUS > Registros en vivo** en la GUI de ISE, confirme el registro en vivo para la autenticación del usuario.

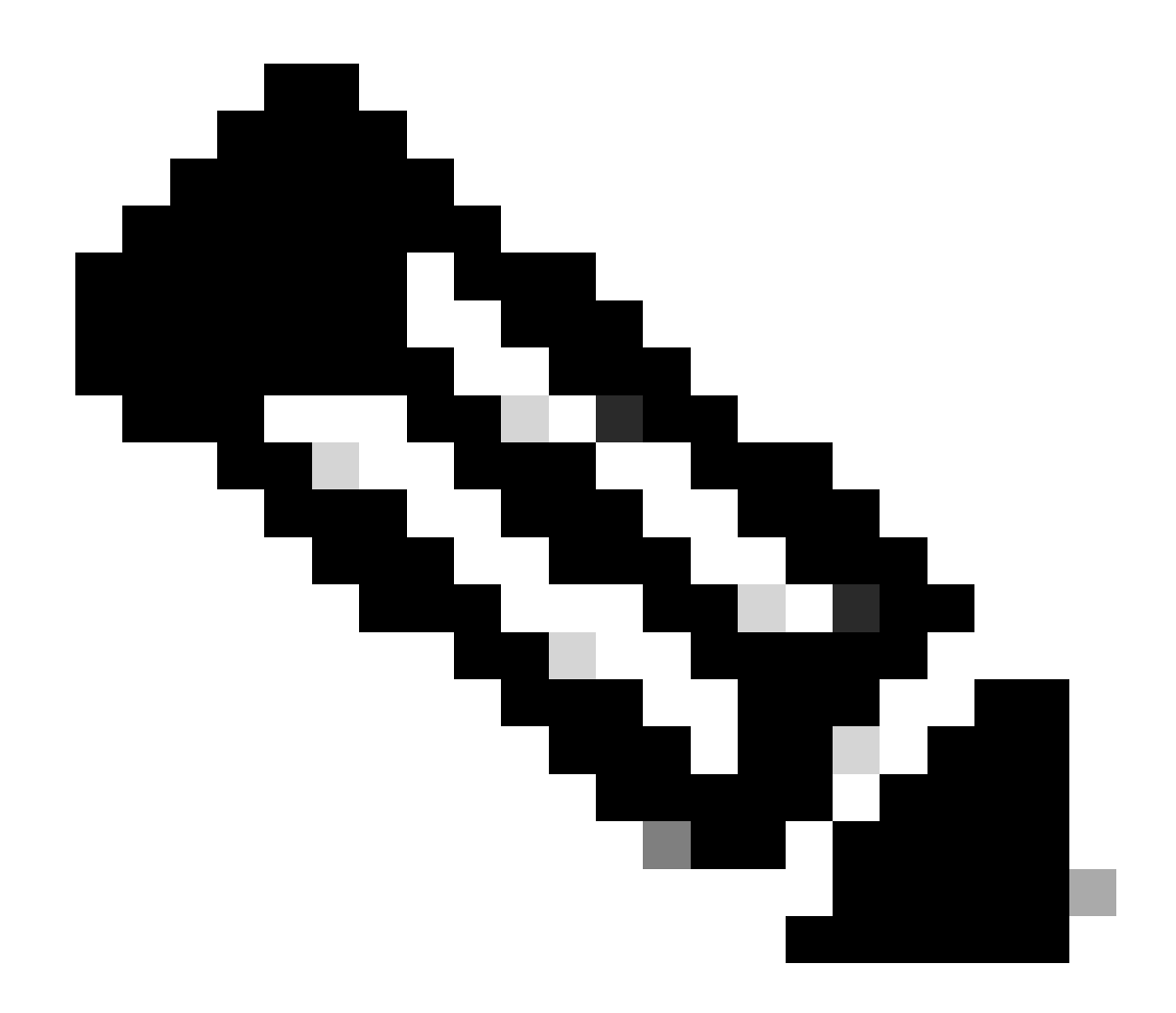

Nota: dado que la caché MAR se almacena en ISE, solo se necesita la autenticación de usuario.

| ≡ dealer Identity Service | rs Engine                   | or of the second second s | perations / RADIUS                                   | La Evaluation Mode                            | Q & O Q   A                           |
|---------------------------|-----------------------------|----------------------------------------------------------------------------------------------------|------------------------------------------------------|-----------------------------------------------|---------------------------------------|
| JI Bookmarks              | Live Logs Live Sessions     |                                                                                                    |                                                      |                                               |                                       |
| E Dashboard               |                             |                                                                                                    |                                                      |                                               |                                       |
| 11 Context Visibility     | Misconfigured Supplicants 🕢 | Misconfigured Network Devices                                                                                                    | RADIUS Drops 💿                                       | Client Stopped Responding 💿                   | Repeat Counter 💿                      |
| 😤 Operations              | 0                           | 0                                                                                                    | 0                                                    | 0                                             | 0                                     |
| Policy     Administration |                             |                                                                                                    |                                                      | Rafrosh Show Later                            | st 20 records v Kithin Last 3 hours v |
|                           | හි 🖆 Reset Repeat Counts ර  | ₫) Export To ∨                                                                                                    |                                                      |                                               | Filter V 0                            |
|                           | Time                        | Status Details Repea Identity                                                                                                    | Endpoint ID Endpoint Authentication Polic            | cy Authorization Policy Authorization P       | IP Address Network De                 |
| (?) Interactive Help      | ×                           | Identity                                                                                                    | Endpoint ID Endpoint Pr Authentication Policy        | Authorization Policy Authorization Profi      | IP Address 🗸 Network Devic            |
|                           | May 07, 2024 04:42:05       | Q 0 AD(destuser                                                                                                    | 84:96:91:15:84: Intel-Devi MAR_Test >> MAR_do        | t1x MAR_Test >> User_MAR_Passed PermitAccess  | 1.1.1.3.9                             |
|                           | May 07, 2024 04:42:04       | AD/(testuser                                                                                                    | 04:96:91:15:84: Intel-Devi MAR_Test >> MAR_do        | t1x MAR_Test >> User_MAR_Passed PermitAccess  | 1                                     |
|                           | May 07, 2024 04:36:13       | AD/destuser                                                                                                    | 04:96:91:15:84: Intel-Devi MAR_Test >> MAR_do        | t1x: MAR_Test >> User_MAR_Passed PermitAccess | 1.1. 0.9 C1000                        |
|                           | May 07, 2024 04:35:12       | ACSACLE-IP-MAR_Passed-663                                                                                                    | 95420                                                |                                               | C1000                                 |
|                           | May 07, 2024 04:35:12       | host/DESKTOP-L2IL96.ad.rem-s                                                                                                    | C.am., 84:96:91:15:84: Intel-Devi MAR_Test >> MAR_do | ts MAR_Test >> MAR_Passed MAR_Passed          | 169.254.90.1 C1000                    |

#### Registro en directo de Radius

#### Confirme el registro en vivo detallado de la autenticación de usuario.

| Cisco ISE                  |                                                                                      |         |                                                                                                |              |
|----------------------------|--------------------------------------------------------------------------------------|---------|------------------------------------------------------------------------------------------------|--------------|
|                            |                                                                                      | Steps   |                                                                                                |              |
| Overview                   |                                                                                      | otopo   |                                                                                                |              |
| Event                      | 5200 Authentication succeeded                                                        | Step ID | Description                                                                                    | Latency (ms) |
| Username                   | ADitestuser                                                                          | 11001   | Received RADIUS Access-Request - AD_Join_Point                                                 |              |
| o semane                   |                                                                                      | 11017   | RADIUS created a new session - ad.rem-s_t.em.com                                               | 0            |
| Endpoint Id                | B4:96:91:15:84:CB ⊕                                                                  | 15049   | Evaluating Policy Group - AD_Join_Point                                                        | 1            |
| Endpoint Profile           | Intel-Device                                                                         | 15008   | Evaluating Service Selection Policy                                                            | 0            |
| Authentication Policy      | MAR_Test >> MAR_dot1x                                                                | 11507   | Extracted EAP-Response/Identity                                                                | 16           |
| A shared and a first start |                                                                                      | 12500   | Prepared EAP-Request proposing EAP-TLS with challenge                                          | 2            |
| Authorization Policy       | MAR_Test >> User_MAR_Passed                                                          | 12625   | Valid EAP-Key-Name attribute received                                                          | 0            |
| Authorization Result       | PermitAccess                                                                         | 11006   | Returned RADIUS Access-Challenge                                                               | 0            |
|                            |                                                                                      | 11001   | Received RADIUS Access-Request                                                                 | 5            |
|                            |                                                                                      | 11018   | RADIUS is re-using an existing session                                                         | 0            |
| Authentication Details     |                                                                                      | 12301   | Extracted EAP-Response/NAK requesting to use PEAP<br>instead                                   | 0            |
| Source Timestamp           | 2024-05-07 16:42:04.467                                                              | 12300   | Prepared EAP-Request proposing PEAP with challenge                                             | 0            |
| Received Timestamp         | 2024-05-07 16:42:04.467                                                              | 12625   | Valid EAP-Key-Name attribute received                                                          | 0            |
|                            |                                                                                      | 11006   | Returned RADIUS Access-Challenge                                                               | 0            |
| Policy Server              | ise33-01                                                                             | 11001   | Received RADIUS Access-Request                                                                 | 25           |
| Event                      | 5200 Authentication succeeded                                                        | 11018   | RADIUS is re-using an existing session                                                         | 0            |
| Username                   | AD\testuser                                                                          | 12302   | Extracted EAP-Response containing PEAP challenge-<br>response and accepting PEAP as negotiated | 1            |
| Endpoint Id                | B4:96:91:15:84:CB                                                                    | 61025   | Open secure connection with TLS peer                                                           | 0            |
|                            |                                                                                      | 12318   | Successfully negotiated PEAP version 0                                                         | 0            |
| Calling Station Id         | B4-96-91-15-84-CB                                                                    | 12800   | Extracted first TLS record; TLS handshake started                                              | 0            |
| Endpoint Profile           | Intel-Device                                                                         | 12805   | Extracted TLS ClientHello message                                                              | 0            |
| IPv4 Address               | 1.1 7.9                                                                              | 12806   | Prepared TLS ServerHello message                                                               | 0            |
| Authentication Identity    |                                                                                      | 12807   | Prepared TLS Certificate message                                                               | 0            |
| Store                      | AD_Join_Point                                                                        | 12808   | Prepared TLS ServerKeyExchange message                                                         | 26           |
| Identity Group             | Profiled                                                                             | 12810   | Prepared TLS ServerDone message                                                                | 0            |
| dominy droup               | FIGHER                                                                               | 12305   | Prepared EAP-Request with another PEAP challenge                                               | 0            |
| Audit Session Id           | 01C2006500000049AA780D80                                                             | 11006   | Returned RADIUS Access-Challenge                                                               | 0            |
| Authentication Method      | dot1x                                                                                | 11001   | Received RADIUS Access-Request                                                                 | 14           |
| Authentication Protocol    | PEAP (FAP-MSCHAPv2)                                                                  | 11018   | RADIUS is re-using an existing session                                                         | 0            |
| Service Type               | Framed                                                                               | 12304   | Extracted EAP-Response containing PEAP challenge-<br>response                                  | 1            |
| Network Device             | C1000                                                                                | 12305   | Prepared EAP-Request with another PEAP challenge                                               | 0            |
|                            | service-type=Framed,                                                                 | 24422   | ISE has confirmed previous successful machine<br>authentication for user in Active Directory   | 0            |
|                            | audit-session-id=01C2006500000049AA780D80,<br>method=dot1x                           | 15036   | Evaluating Authorization Policy                                                                | 0            |
| CiscoAVPair                | AuthenticationIdentityStore=AD_Join_Point,<br>FQSubjectName=2ce19620-0842-11ef-a5ec- | 24209   | Looking up Endpoint in Internal Endpoints IDStore -<br>AD\testuser                             | 1            |
|                            | 362cec4b4f3d#testuser@ad.rem-sy te 1.com,                                            | 24211   | Found Endpoint in Internal Endpoints IDStore                                                   | 3            |
|                            | 011que3ubjectib=32731674e52338d814807c495e1114c2e192<br>17f9                         | 24432   | Looking up user in Active Directory - AD\testuser                                              |              |
| AD-Groups-Names            | ad rem-swm.com/Builtin/Licere                                                        | 24355   | LDAP fetch succeeded                                                                           |              |
| -uroups-reames             | auten-sy: m.com/buildi/osers                                                         | 24416   | User's Groups retrieval from Active Directory succeeded                                        |              |
| AD-Groups-Names            | ad.rem-sym.com/Builtin/Administrators                                                | 15048   | Queried PIP - AD_Join_Point.ExternalGroups                                                     | 11           |
| AD-Groups-Names            | ad.rem-sy** n.com/Users/Denied RODC Password                                         | 15016   | Selected Authorization Profile - PermitAccess                                                  | 5            |
| -arouva-namea              | Replication Group                                                                    | 22081   | Max sessions policy passed                                                                     | 0            |
| AD-Groups-Names            | ad.rem-synte.n.com/Users/Domain Admins                                               | 22080   | New accounting session created in Session cache                                                | 0            |
| AD-Groups-Names            | ad rem-sviitim.com/Users/Domain Licers                                               | 12306   | PEAP authentication succeeded                                                                  | 0            |
|                            | and all a meaning and a second a second a second                                     | 61026   | Shutdown secure connection with TLS peer                                                       | 0            |
|                            |                                                                                      | 11503   | Prepared EAP-Success                                                                           | 1            |
|                            |                                                                                      | 11002   | Returned RADIUS Access-Accept                                                                  | 2            |

Detalle de la autenticación de usuario

#### Troubleshoot

Estos registros de depuración (port-server.log) le ayudan a confirmar el comportamiento detallado de la autenticación en ISE.

• runtime-config

- registro en tiempo de ejecución
- Runtime-AAA

Este es un ejemplo del registro de depuración para el Patrón 1. Autenticación de máquina y Autenticación de usuario en este documento.

#### <#root>

#### // machine authentication

#### user=host/DESKTOP-L2IL9I6.ad.rem-xxx.com

,CallingStationID=B4-96-91-15-84-CB,FramedIPAddress=1.x.x.9,MARCache::checkInsertConditions:

#### subject=machine

, calling-station-id=B4-96-91-15-84-CB, HostName=DESKTOP-L2IL9I6\$@ad.rem-xxx.com,MARCache.cpp:105

// insert MAR cache
MAR,2024-05-08 16:54:50,582,DEBUG,0x7fb2fd3db700,cntx=0000034313,sesn=ise33-01/504417979/41,CPMSessionI

user=host/DESKTOP-L2IL9I6.ad.rem-xxx.com

,CallingStationID=B4-96-91-15-84-CB,FramedIPAddress=1.x.x.9,

#### Inserting new entry to cache

CallingStationId=B4-96-91-15-84-CB, HostName=DESKTOP-L2IL9I6\$@ad.rem-xxx.com, IDStore=AD\_Join\_Point an MAR,2024-05-08 16:54:50,582,DEBUG,0x7fb2fd3db700,cntx=0000034313,sesn=ise33-01/504417979/41,CPMSessionI

user=host/DESKTOP-L2IL9I6.ad.rem-xxx.com

,CallingStationID=B4-96-91-15-84-CB,FramedIPAddress=1.x.x.9,MARCache::onInsertRequest: event not locall

// user authentication
MAR,2024-05-08 16:55:11,120,DEBUG,0x7fb2fdde0700,cntx=0000034409,sesn=ise33-01/504417979/45,CPMSessionI

#### user=AD\testuser

,CallingStationID=B4-96-91-15-84-CB,FramedIPAddress=1.x.x.9,MARCache::onQueryRequest:

#### machine authentication confirmed locally

,MARCache.cpp:222 MAR,2024-05-08 16:55:11,130,DEBUG,0x7fb2fe5e4700,cntx=0000034409,sesn=ise33-01/504417979/45,CPMSessionI

#### user=AD\testuser

,CallingStationID=B4-96-91-15-84-CB,FramedIPAddress=1.x.x.9,MARCache::onMachineQueryResponse:

#### machine DESKTOP-L2IL9I6\$@ad.rem-xxx.com valid in AD

,MARCache.cpp:316

Información Relacionada

## Acerca de esta traducción

Cisco ha traducido este documento combinando la traducción automática y los recursos humanos a fin de ofrecer a nuestros usuarios en todo el mundo contenido en su propio idioma.

Tenga en cuenta que incluso la mejor traducción automática podría no ser tan precisa como la proporcionada por un traductor profesional.

Cisco Systems, Inc. no asume ninguna responsabilidad por la precisión de estas traducciones y recomienda remitirse siempre al documento original escrito en inglés (insertar vínculo URL).